電気料金照会サイトのご案内

このたびは、電力のご契約をいただきありがとうございます。本案内書ではインターネットを用いた電気使用量・料金情報の照会サービスをご紹介いたします。電気料金をわかりやすく ご覧いただくために、月ごとのグラフ化や過去3年分(※1)の電気料金比較もご用意しております。また、電気使用量は電気料金のご請求ごとに発行します請求書にも記載いたしますので、そちらでもご確認いただけます。

※1:ご確認いただける電気料金は電力切替後の使用量・料金のみになります。

## ご利用環境

・ブラウザとして Internet Explorer 11.0 以降をご使用ください。

## 新規登録

 ①https://service.enability.jp/tokyogas/EPTL\_WEB/ 10007/portalLogin.action にアクセスしユーザ 登録ボタンを 押してください。

| 尿不タンを  | 会員ログイン         |
|--------|----------------|
|        | <u> </u> 回 ガイン |
| - 39 B | ユーザ登録          |
|        |                |

QRコードからアクセスできます☞

②お客様のメールアドレスを登録します。ご連絡の取れるメールアドレスを入力し、[送信する] ボタンを押してください。

③ご登録頂いたメールアドレスに、登録用の URL を記載したメールを送信いたします のでアクセス し登録を進めてください。

※迷惑メール防止設定等をされている場合、ドメイン:@energylife.co.jpを許可してください。

④ユーザー情報を入力の上、[次へ]ボタンを押してください。

|   | ユーザ登録                                     |                                                               | 10グイン         |
|---|-------------------------------------------|---------------------------------------------------------------|---------------|
|   | 以下の項目を入力し「次へ」ボタンを押してください。(*は              | 必須入力 〕                                                        |               |
| 1 | ログイン ID *                                 | 半角英数字記号(※) 15 文字<br>※記号:半角运向1" #\$%4、0++/:cの79[¥][1"          | ②パスワー         |
| 2 | パスワード*                                    | 半角英数字記号(30) ~ 20 文字<br>(31記号:半角型血(* #544* ()++/:CO102(*)")(** |               |
| 3 | パスワ <sub>−</sub> ド<br>(確 <sup>つ</sup> 認)* | 種類のためもう一夜パスワードを入力してください。                                      | ③パスワー<br>(確認) |
|   | メールアドレス                                   | 1234561280abciltgenergy.co.jp                                 |               |
| 4 | ニックネーム                                    | 金角平角 15 文字以内<br>※ログイン後の各級面のお上に表示されます。                         | <u>(4</u> _ש  |
|   |                                           | 次へ                                                            |               |

| ①ログイン ID : 任意の ID を設定してください |
|-----------------------------|
|                             |

パスワード : 任意のパスワードを設定してく ださい。

スワード:確認のためパスワードを 再度入力 確認 )してください。

・ シニックネーム:ログイン後に右上に表示されます。 ⑤お客様情報を入力の上、[登録]ボタンを押すことで、登録完了となります。

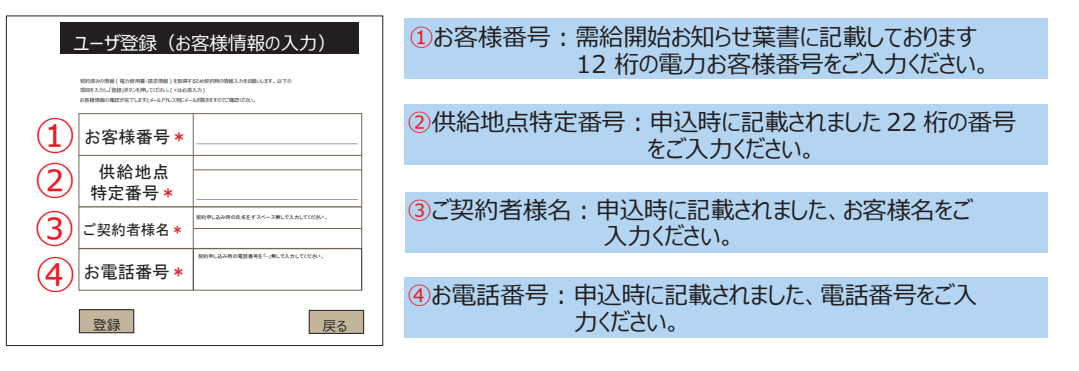

## ご利用方法

新規登録①のログイン画面に再度アクセスいただき設定されたログイン ID とパスワードを入力し [ログイン]ボタンを押してください。

・使用量照会 : 電力使用量をご照会いただけます。

・電気料金照会:電気料金をご照会いただけます。

## お問い合わせ先

株式会社エネライフ 電力担当窓口 受付時間: 平日 9:00 ~ 17:00 TEL: 03-6865-9083 FAX: 03-6865-9115 Mail: <u>denryoku@energylife.co.jp</u>